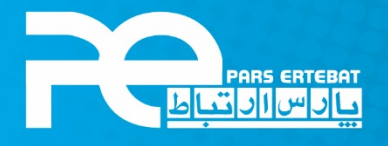

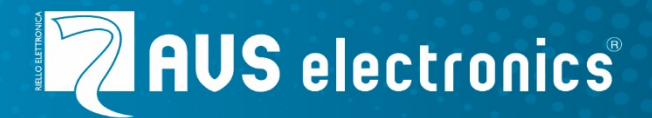

# ماژول توسعه دهنده زون C8

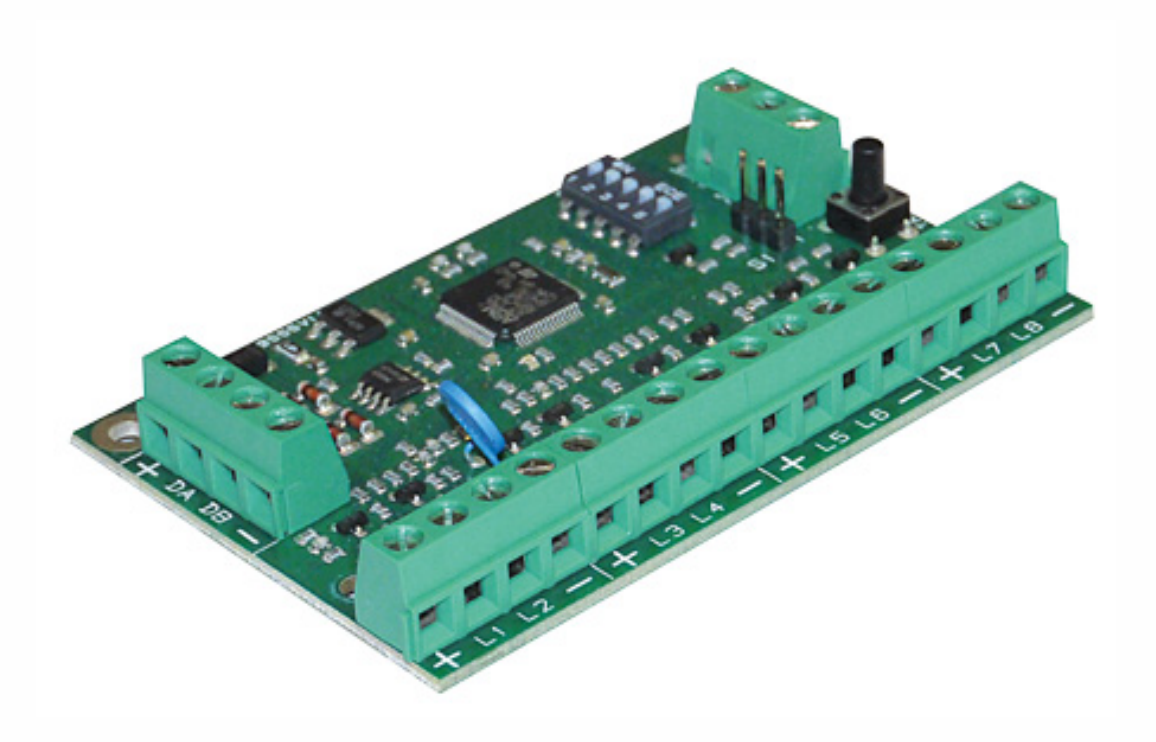

شر کت پارس ار تباط افزار پیشرو در تولید، تأمین، توزیع، آموزش و خدمات پس از فروش نجهیزات حوزه فناوری اطلاعات و ار تباطات (ICT)، سیستمهای نظارت تصویری و حفاظت پیرامونی

😍・アトー Λ ۹۳ ۹۵ @www.pars-e.com 🛛 parsertebatchannel @pars.ertebat.afzar

### معرفى

ماژول افزایش دهنده زون C8، تعداد 8 زون کابلی به کنترل پنل اضافه می کند که از طریق پروتکل RS485 به آن متصل می شود. این زون ها را می توان بصورت جداگانه به عنوان ورودی زون و یا خروجیOpen Collector تنظیم کرد. (خروجی های Open Collector تحریک منفی هستند.)

نکته: این ماژول فقط با دستگاه های سری Capture سازگار می باشد.

#### مشخصات فنى

| تعداد زون     | 8 زون                       |
|---------------|-----------------------------|
| ولتاژ کار کرد | 15 ~ 10.5 ولت DC            |
| جریان مصرفی   | 38 mA                       |
| ابعاد         | (L x H x D) 81 x 53 x 24 mm |
| وزن           | 0,05 Kg                     |
| استاندارد     | EN 50131-1, EN 50131-3      |
|               |                             |

### شماتيک ماژول

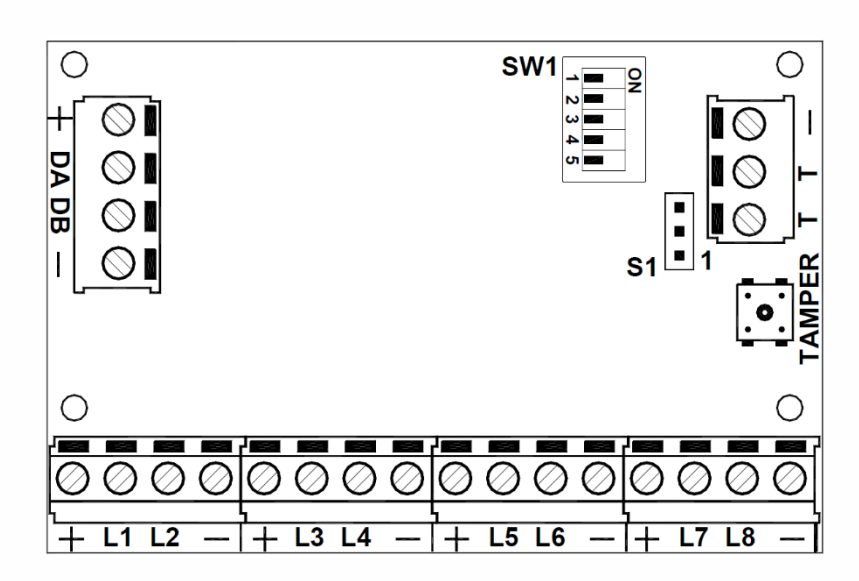

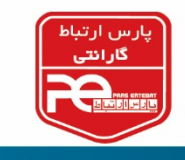

سیم بندی

| اتصال RS 485 و برق                                  | + DA DB – |
|-----------------------------------------------------|-----------|
|                                                     | + L1 L2 – |
| - + خروجی های برق منبع تغذیه (حداکثر 450 میلی آمپر) | + L3 L4 – |
| L1L8 ورودی زون/ خروجی Open Collector                | + L5 L6 – |
|                                                     | + L7 L8 – |
| ورودی تمپر                                          | TT-       |

# آدرس دهی

• کلید های 1 تا 4 SW1 جهت آدرس دهی ماژول استفاده می شود. کلید 5 غیر قابل استفاده می باشد.

|               | DIP 1 | DIP 2 | DIP 3 | DIP 4 | DIP 5    |
|---------------|-------|-------|-------|-------|----------|
| SAT 1         | OFF   | OFF   | OFF   | OFF   |          |
| SAT 2         | ON    | OFF   | OFF   | OFF   |          |
| SAT 3         | OFF   | ON    | OFF   | OFF   |          |
| SAT 4         | ON    | ON    | OFF   | OFF   |          |
| SAT 5         | OFF   | OFF   | ON    | OFF   |          |
| SAT 6         | ON    | OFF   | ON    | OFF   |          |
| SAT 7         | OFF   | ON    | ON    | OFF   |          |
| SAT 8         | ON    | ON    | ON    | OFF   | 11       |
| SAT 9         | OFF   | OFF   | OFF   | ON    | عير فغال |
| <b>SAT 10</b> | ON    | OFF   | OFF   | ON    |          |
| SAT 11        | OFF   | ON    | OFF   | ON    |          |
| SAT 12        | ON    | ON    | OFF   | ON    |          |
| SAT 13        | OFF   | OFF   | ON    | ON    |          |
| SAT 14        | ON    | OFF   | ON    | ON    |          |
| SAT 15        | OFF   | ON    | ON    | ON    |          |
| SAT 16        | ON    | ON    | ON    | ON    |          |

# تنظيم جامپر

| S 1               |            |
|-------------------|------------|
| تمپر فعال است     | 1 و 2 بسته |
| تمپر غیر فعال است | 2 و 3 بسته |

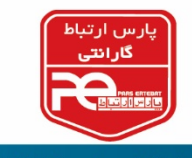

### فعال سازی C8

- 1- کد Installer را وارد کرده و سپس ENT را وارد کنید.
  - 2- وارد منوی Installation شوید.
- Satell وارد قسمت ENT وارد قسمت ENT وارد قسمت شوید. شوید.
- 4- یک بار کلید CLR را بزنید و سپس با کلید های چپ و راست شماره Satell مورد نظر را انتخاب کنید، و با زدن مجدد کلید CLR آن را فعال کنید. (Y=Yes, n=No)

نکته: در اصطلاح به کارت های توسعه دهنده که توسط RS485 به کنترل پنل اضافه می شوند (Satellite(Satell) گفته می شود.

- 5- با یکبار فشار دادن کلید ESC از قسمت Satell خارج شوید.
  6- با فشار دادن چند باره کلید پایین در منو جابجا شوید، وارد قسمت
  - . و ی پ رو ی پر ی رو ی پینی و و و . . . وی و و
- 7- با فشار دادن کلید های بالا و پایین شماره Satellite مدنظر را انتخاب
  کنید.
- Satellite type
- 8- سپس با فشار دادن چند باره کلید CLR، ماژول توسعه دهنده C8 را انتخاب کنید و در آخر جهت تایید
  8- کلید ENT را فشار دهید.
  - C8 XSATHP/MINI XSATMINI Virtual XSATHP
  - XGSM485 Wireless Satellite
    - PWCPT XSAT36/PW/S.POW

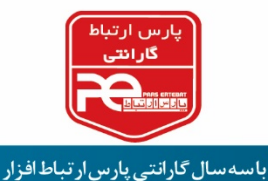

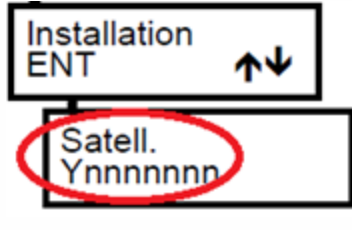

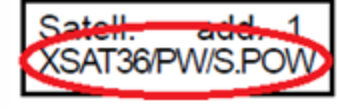

Zone number #

Phisical input CPN I.BA 1 S

 $\mathbf{h}$ 

(1 .. . 640)

Zones ENT

1

تنظیم زون در C8

- 1- کد Installer را وارد کنید. سپس کلید ENT را فشار دهید.
- 2- دو مرتبه کلید جهت پایین را فشار دهید تا گزینه ZONES را مشاهده
  کنید. سپس ENT را فشار دهید.
  - -3 را بزنید و سپس شماره زون مدنظر را وارد کنید و
    -3 را فشار دهید تا وارد در مرحله Physical input شوید.
- 4- کلید CLR را فشار دهید؛ با فشاردادن کلید جهت بالا یا پایین گزینه SAT را انتخاب کنید.
  (CPN کنترل پنل، KBD کیپد، SAT ماژول توسعه دهنده زون)

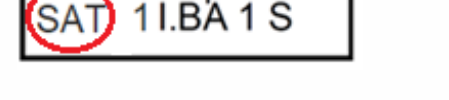

5- کلید سمت راست را فشار دهید و شماره آدرس SAT را انتخاب کنید.

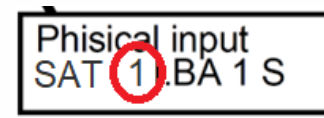

Phisical input

6- سپس کلید راست را زده و شماره پورت مدنظر را وارد نمایید.

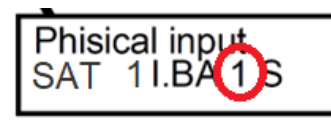

7- در ادامه سایر تنظیمات مرتبط به زون را انجام دهید و در نهایت با زدن چندین باره کلید ESC از منوی
 تنظیمات خارج شوید.

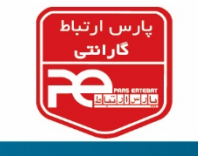

O.C. Prog. ENT

O.C. #

1

#### تنظیم OC در C8

- 1- کد Installer را وارد کنید. سپس کلید ENT را فشار دهید.
- -2 هفت مرتبه کلید جهت پایین را فشار دهید تا گزینه O. C. Prog. را مشاهده کنید. سپس ENT را فشاردهید.
  - **-** ابتدا کلید CLR را بزنید و سپس شماره OC مدنظر را وارد کنید و کلید ENT را فشار دهید تا وارد در مرحله Physical OC شوید.
- PhiSical O.C. CPN T.OC 1

(1 ... 128)

 $\mathbf{\Lambda}\mathbf{\Psi}$ 

- 4- کلید CLR را فشار دهید؛ با فشاردادن کلید جهت بالا یا پایین گزینه SAT را انتخاب کنید.
  (CPN کنترل پنل، KBD کیپد، SAT ماژول توسعه دهنده)
  - **5-** کلید سمت راست را فشار دهید و شماره آدرس SAT را انتخاب کنید.
- Phisical OC SAT 1.BA 1

SAT) 1 I.BA 1

6- سپس کلید راست را زده و شماره پورت مدنظر را وارد نمایید.

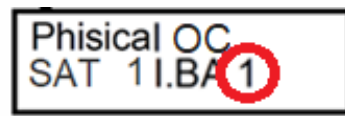

7- در ادامه سایر تنظیمات مرتبط به OC را انجام دهید و در نهایت با زدن چندین باره کلید ESC از منوی تنظیمات خارج شوید.

تبریک می گوئیم؛ شما موفق شدید ماژول C8 خود را نصب و راه اندازی کنید.

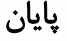

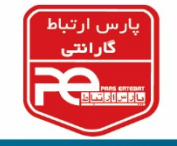

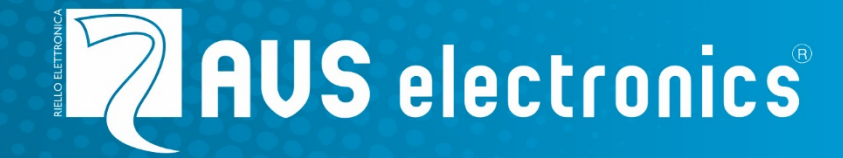

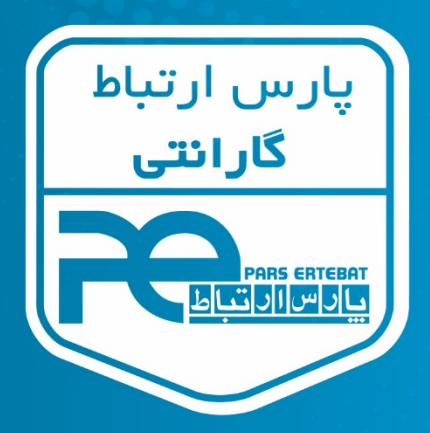

با سه سال گارانتی پارس ار تباط افزار

21-89395 @ www.pars-e.com @ pars.ertebat.afzar 
 @ parsertebatchannel @ parsertebat afzar
 Content of the second of the second